# 实验动物生产管理

(动物实验室管理系统)

学生操作手册

### 一、学生

### 1. 实验动物申请

点击左边菜单栏中【动物实验生产管理】-【实验动物申请】。进入实验动物预约申请的资格 检查页面,黑面单的用户可以申请,如果设置的有必读的公告阅读,阅读后即可开始预约申 请。

| 人首页 实验动物结<br>动物申请 | 主产管理 实验动物申请         |    |  |
|-------------------|---------------------|----|--|
|                   |                     |    |  |
| [超级管理员(伯          | 「能)] 实验动物预约申请 的资格检查 |    |  |
| 检查项目              | 项目值                 | 结果 |  |
| 1. 用户状态           | 审核通过                | ✓  |  |
| 2. 设备黑名单          |                     | ✓  |  |
| 3. 公告阅读           | 0 1 (已阅读 需阅读)       | ×  |  |
| 1. 预约公告测证         | Ç.                  | 未读 |  |
|                   | 开始预约                |    |  |
|                   |                     |    |  |

所有条件满足后(后面进入时,满足条件则直接进入动物实验申请单页面),点击【开始预 约】按钮,填写实验动物申请单,【基本信息】、【课题组信息】自动带过来,填写【预约信 息】及【申请动物】,如需要配送,请填写配送地址,申请动物可以为多种品系。

- 注:
- 希望领取时间:如果是当天 15 点以前提交,最早可领取时间为明天,当天 15 点以后提 交,最早可领取时间为后天。
- 2、预收费用:申请单提交成功并管理员审核通过,则会先扣除预扣费,若账号资金不足则
  不可提交。

| 5 实验动物生产管理            | 实验动物申请              |      |            |                 |          |       |  |
|-----------------------|---------------------|------|------------|-----------------|----------|-------|--|
| 申请                    |                     |      |            |                 |          |       |  |
|                       |                     |      |            |                 |          |       |  |
|                       |                     |      |            |                 |          |       |  |
| 基本信息                  |                     |      |            |                 |          |       |  |
| <sup>*</sup> 由遭人:     | 超级管理员 (佰能)          |      | *由违日期:     | 2018-11-09 10:5 | i0       |       |  |
| *联系人电话:               | 1                   |      | *联系人Email: |                 |          |       |  |
| <mark>*</mark> 联系人单位: | 中山医学院               |      |            |                 |          | ]     |  |
| 運動知信自                 |                     |      |            |                 |          |       |  |
|                       |                     |      |            |                 |          |       |  |
| 课题组:                  | 佰能超级管理员的课题组         | ~    | *课题组负责人:   | 超级管理员 (佰        | 5角栏)     | ]     |  |
| *负责人电话:               | 13826165727         |      | *负责人Email: | 623103747@q     | q.com    | ]     |  |
| 负责人单位:                | 中山医学院<br>测试2(科研类项目) | ~    | *庙田姓居。     | 利研              | ~        | ]     |  |
| X1517.                |                     |      | SCHIER.    |                 |          |       |  |
| 预约信息                  |                     |      |            |                 |          |       |  |
| *本次实验给品纸。             | 中山医附屋第一学院           | ~    |            |                 |          |       |  |
| *领取方式:                | 配送                  | ~    | 希望领取时间:    | 2018-11-10      |          | 7     |  |
| *送货地址:                | 广州天河区               |      | 配送费:       | 20              |          | ]     |  |
| rhata a latan         |                     |      |            |                 |          |       |  |
| 申请动初 ♥ 选择             |                     |      |            |                 |          |       |  |
| 品种/品系                 | 动物规格                | 动物性别 | 数量(只)      | 单价 金額           | 页 包装费    | 备注 操作 |  |
| 豚鼠 (代购)               | 不限 🎽 雌              | ~    | 2 65       | 130             | 10       |       |  |
| 总金额                   |                     |      |            |                 |          |       |  |
| <b>Z</b> 1/4-++       |                     |      |            |                 |          |       |  |
| 10达费:<br>包装费:         | 20元                 |      |            |                 |          |       |  |
| 动物费用:                 | 130元                |      | 总计 16      | 0元              | 预收费用 80元 |       |  |
| 预约中违单条注               |                     |      |            |                 |          |       |  |
| 1757叶相干百/工            |                     |      |            |                 |          |       |  |
|                       |                     |      |            |                 |          |       |  |
|                       |                     |      |            |                 |          |       |  |
|                       |                     |      |            |                 |          | //    |  |

## 2. 我的动物实验申请单

点击左侧菜单栏中【实验动物生产管理】-【我的实验动物申请单】,进入【我的申请单】页 面,即可查看自己申请的实验动物单审核情况。提供查看详情及撤单功能。

| <u>^/</u> | 个人首页 实验动物生产管理 我的实验动物申请单 |                         |                     |          |         |     |           |      |
|-----------|-------------------------|-------------------------|---------------------|----------|---------|-----|-----------|------|
| 我的        | 我的申请单                   |                         |                     |          |         |     |           |      |
|           | 全部                      |                         | 员动物实验申请记录           |          |         |     |           |      |
|           |                         |                         | 申请时间                | 申请人      | 课题组     | 状态  | 实验场所      | 领取方式 |
| 1         |                         | 20181109-003<br>查看详情 撤单 | 2018-11-09 15:32:00 | 超级管理员(佰能 | 佰能超级管理》 | 待审核 | 中山医附属第一学院 | 配送   |
| 2         |                         | 20181109-002            | 2018-11-09 14:45:00 | 超级管理员(佰能 | 佰能超级管理》 | 已出货 | 中山医附属第一学院 | 配送   |
| 3         |                         | 20181109-001            | 2018-11-09 12:07:00 | 超级管理员(佰能 | 佰能超级管理》 | 已出货 | 中山医附属第一学院 | 配送   |
|           |                         |                         |                     |          |         |     |           |      |

### 2.1 查看详情

在【我的实验动物申请单】页面,将鼠标移动到申请单上面,即可出现【查看详情】按钮, 点击即可查看详情。

| ●原始委托单  |              |           |     |           |       |        |       |             |   |        |    | × |
|---------|--------------|-----------|-----|-----------|-------|--------|-------|-------------|---|--------|----|---|
| 申请单信息   |              |           |     |           |       |        |       |             |   |        |    |   |
| 申请单号:   | 20181109-003 | 领料单号:     |     |           | 单状态:  | i      | 寺审核   |             |   |        |    |   |
| 基本信息    |              |           |     |           |       |        |       |             |   |        |    |   |
| 申请人:    | 超级管理员 (佰能)   | 申请日期:     | 2   | 018-11-09 | 15:3  | 2      |       |             |   |        |    |   |
| 联系人电话:  | 13826165727  | 联系人Email: | 6   | 23103747@ | ©qq.  | com    |       |             |   |        |    |   |
| 联系人单位:  | 中山医学院        |           |     |           |       |        |       |             |   |        |    |   |
| 课题组信息   |              |           |     |           |       |        |       |             |   |        |    |   |
| 课题组:    | 佰能超级管理员的谈    | 果题组       | Y ì | 果题组负责人    | (:    | 超级管理   | 焛 (佰  | <b>前</b> 栏) |   |        |    |   |
| 负责人电话:  | 13826165727  |           |     | 负责人Emai   | l:    | 623103 | 747@q | q.com       |   |        |    |   |
| 负责人单位:  | 中山医学院        |           |     |           |       |        |       |             |   |        |    |   |
| 项目名称:   | 测试2          |           |     | 使用性质:     |       | 科研     |       |             |   | $\sim$ |    |   |
| 预约信息    |              |           |     |           |       |        |       |             |   |        |    |   |
| 本次实验场所: | 中山医附属第一学     | 院         | Y   | 其他:       |       |        |       |             |   |        |    |   |
| 领取方式:   | 配送           |           | ~   | 希望领取时     | 2018- | 11-11  |       |             |   |        |    |   |
| 送货地址:   | 广州天河区        |           |     | 配送费       | 20    |        |       |             |   |        |    |   |
| 申请动物    |              |           |     |           |       |        |       |             |   |        |    |   |
| 品种/品系   | 动物规格         | ł         | 动物  | 勿性别       | 数     | 量(只)   | 单价    | 金           | 额 | 包装费    | 备注 |   |
| 豚鼠 (代购) | 不限           |           |     | 雌         |       | 1      | 65    | 65          | 5 | 10     |    |   |

### 2.1 撤单

对于申请单状态不是【已出货】情况的单号,提供撤单功能。

在【我的实验动物申请单】页面,将鼠标移动到订单状态不为【已发货】的申请单上面,即

可出现【撤单】按钮。

1、申请单待审核状态

点击【撤单】按钮弹出下面【申请撤销确认】弹框,填写备注(撤单原因)点击【确定】

按钮即可撤单。

| 个人首页         | 实验动物生产管理 3 我的实          | 检动物申请单              |           |         |      |           |      |
|--------------|-------------------------|---------------------|-----------|---------|------|-----------|------|
| 我的申请单        |                         |                     |           |         |      |           |      |
| <b>Ⅲ</b> 全部  | 🎍 个人动物实验申请记录 🛛 课题间      | 成员动物实验申请记录          |           |         |      |           |      |
| ₽搜索 Ο        | 新増 🛃 导出 🕃 刷新            |                     |           |         |      |           |      |
|              | 申请单号                    | 申请时间                | 申请人       | 课题组     | 状态   | 实验场所      | 领取方式 |
| 1            | 20181109-003<br>查看详情 撤单 | 2018-11-09 15:32:00 | 超级管理员 (佰能 | 佰能超级管理! | 待审核  | 中山医附属第一学院 | 配送   |
| 2            | 20181109-002            | 2018-11-09 14:45:00 | 超级管理员(佰能  | 佰能超级管理》 | 已出货  | 中山医附属第一学院 | 配送   |
| 3            | 20181109-001            | 2018-11-09 12:07:00 | 超级管理员(佰能  | 佰能超级管理  | 已出货  | 中山医附属第一学院 | 配送   |
|              |                         |                     |           |         |      |           |      |
|              |                         |                     |           |         |      |           |      |
| <b>N</b> eit | 撤销确认                    |                     |           |         |      | 🗙 🗄       |      |
|              |                         |                     |           |         |      |           |      |
|              |                         |                     |           |         |      | E C       |      |
| 备            | 注:                      |                     |           |         |      |           |      |
|              |                         |                     |           |         |      | // 12     |      |
|              |                         | Г                   |           |         |      | _         |      |
|              |                         |                     | ✔ 确定      |         | 🗙 取消 | í         |      |
|              |                         |                     |           |         |      |           |      |

2、申请单审核通过状态

点击【撤单】按钮弹出以下提示框,【审核通过】通过的申请单,已扣除预扣费,撤单预扣 费将不退回。

| 个  | 个人首页 实验动物生产管理 我的实验动物申请单        |                                |                     |          |         |      |           |      |  |
|----|--------------------------------|--------------------------------|---------------------|----------|---------|------|-----------|------|--|
| 我的 | 我的申请单                          |                                |                     |          |         |      |           |      |  |
| -  | 全部 🍰 个人动物实验申请记录 🖞 课题成员动物实验申请记录 |                                |                     |          |         |      |           |      |  |
| \$ | 捜索                             | ●新増 🖸 导出 🕃 刷新                  |                     |          |         |      |           |      |  |
|    |                                | 申请单号                           | 申请时间                | 申请人      | 课题组     | 状态   | 实验场所      | 领取方式 |  |
| 1  |                                | 20181109-003<br><u>查看详情</u> 撤单 | 2018-11-09 15:32:00 | 超级管理员(佰能 | 佰能超级管理  | 审核通过 | 中山医附属第一学院 | 配送   |  |
| 2  |                                | 20181109-002                   | 2018-11-09 14:45:00 | 超级管理员(佰能 | 佰能超级管理》 | 已出货  | 中山医附属第一学院 | 配送   |  |
| 3  |                                | 20181109-001                   | 2018-11-09 12:07:00 | 超级管理员(佰能 | 佰能超级管理。 | 已出货  | 中山医附属第一学院 | 配送   |  |
|    |                                |                                |                     |          |         |      |           |      |  |

| 提示 |                                                | × |
|----|------------------------------------------------|---|
| ?  | 工单当前状态【审核通过】已预扣费。<br>继续操作预扣费将不退回!<br>是否确定执行操作? |   |
|    | 确定取消                                           |   |

确定撤单,点击【确定】按钮,弹出【申请撤销确认】页面,填写备注(撤单原因)点击

【确定】按钮即可撤单。

| 「中请 | 款销确认 | ×        |
|-----|------|----------|
| 备注  | E:   |          |
|     |      | ✔ 确定 ¥取消 |